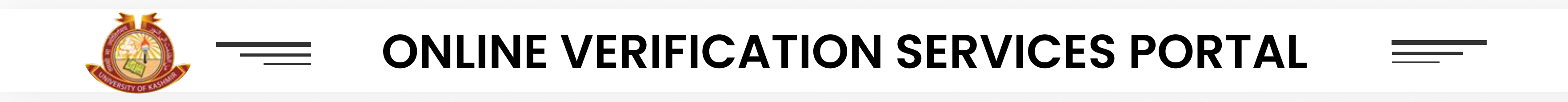

# Manual For Verification Of Degree Certificates/ Transcript/ Marks Card.

- The Instructions shared here are for departments who intend to get verification of candidate's Degree Certificate/Transcript/ Marks Card..
- This guide will help you to get acquainted with the process to apply online for verification of Degree Certificates, Transcript, Marks Card.
- Please follow all instructions and read this guide thoroughly.
- ✓ If you have any concern, write an e-mail to "examservices@uok.edu.in"

## **STEPS TO FOLLOW ARE AS:**

- The first page you will see is shown as below.
- Click on the "Department Login" option on top right corner.
- To set your password (if you haven't already), click on "Forgot Password" option down below.

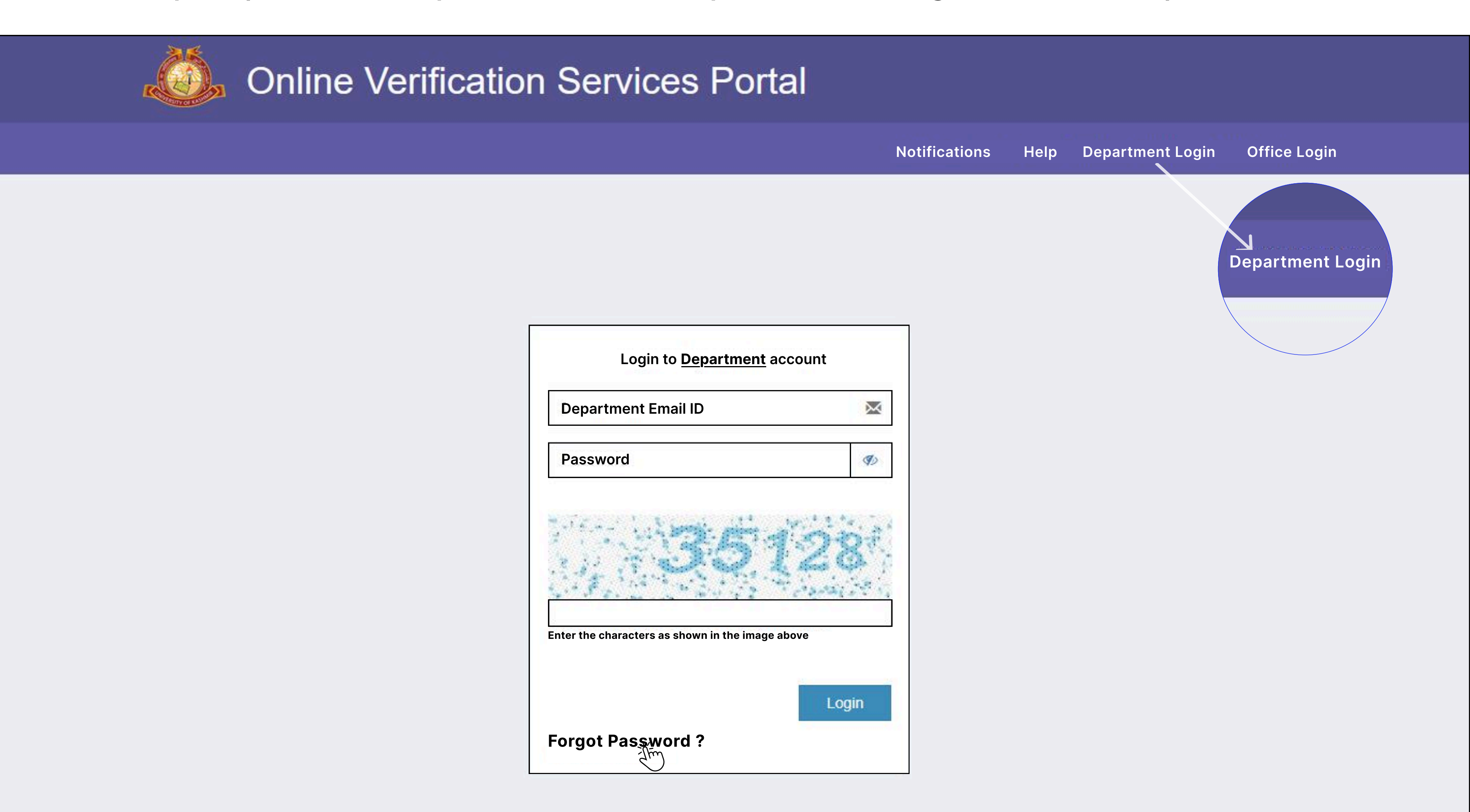

- On clicking Forgot Password, you will be redirected to next page, as shown.
- Type your Login Id and the given Captcha and the click on Reset Password.
- NOTE : To get "Login ID", kindly fill up the "Membership Form". The Membership form should have an office Seal and ID card enclosed with it. Membership form is available in Notification section.
- ✓ A password reset link will be delivered to your registered email id.
- Click on that link and set your password.

| KU-ES                   |                                                           |
|-------------------------|-----------------------------------------------------------|
|                         |                                                           |
| MAIN NAVIGATION         | Password reset link has been sent to your email id.       |
| Bashboard               |                                                           |
| 🍰 Update Email & Mobile | Here you can reset password of your                       |
| 😳 Help                  | account in case you have forgot it                        |
|                         | Your Login ID                                             |
|                         | 2757f<br>Enter the characters as shown in the image above |
|                         | Reset password                                            |

Step 2:

- After setting your password, you need to login your portal.
- Click on the "Department Login" option on top right corner.
- Enter your Departmental Email ID and the set Password and then click on Login button.

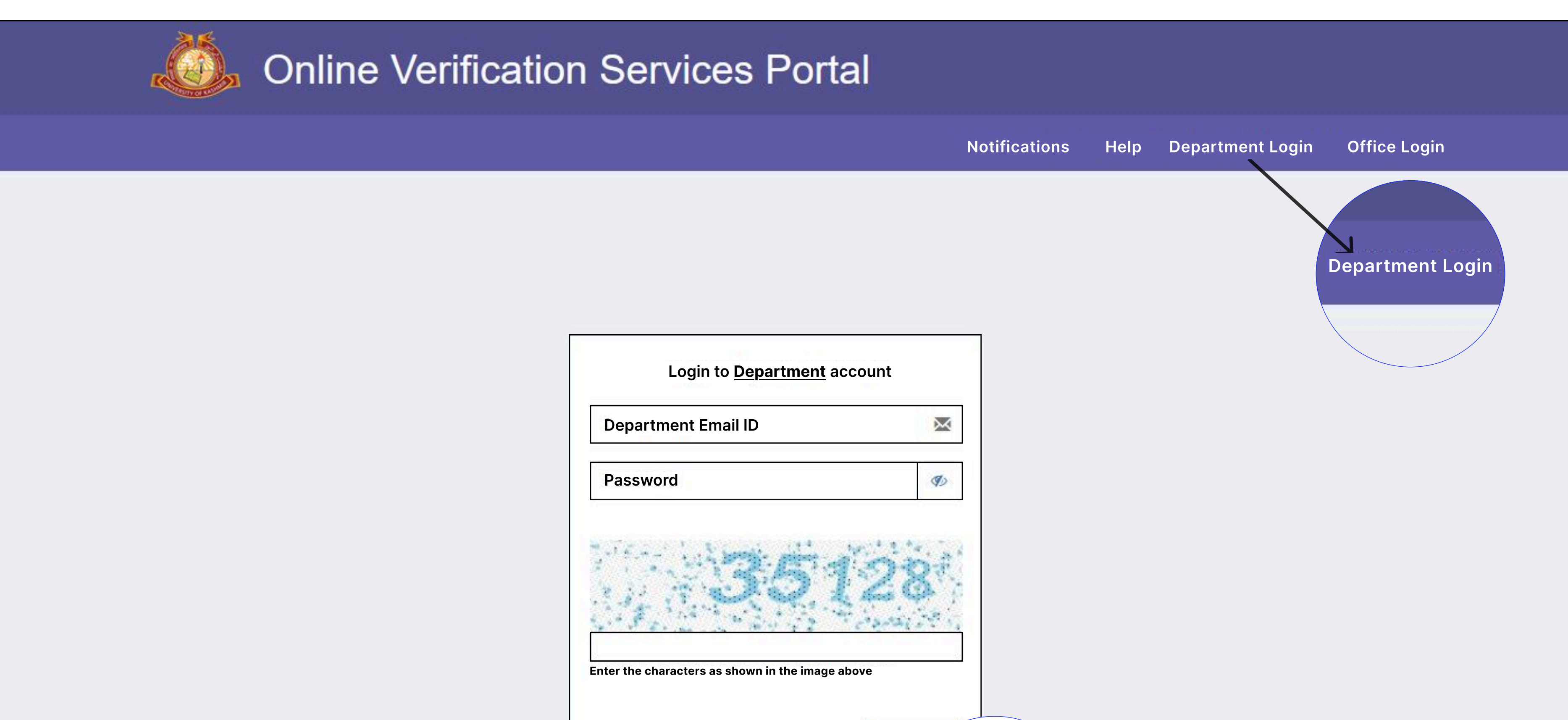

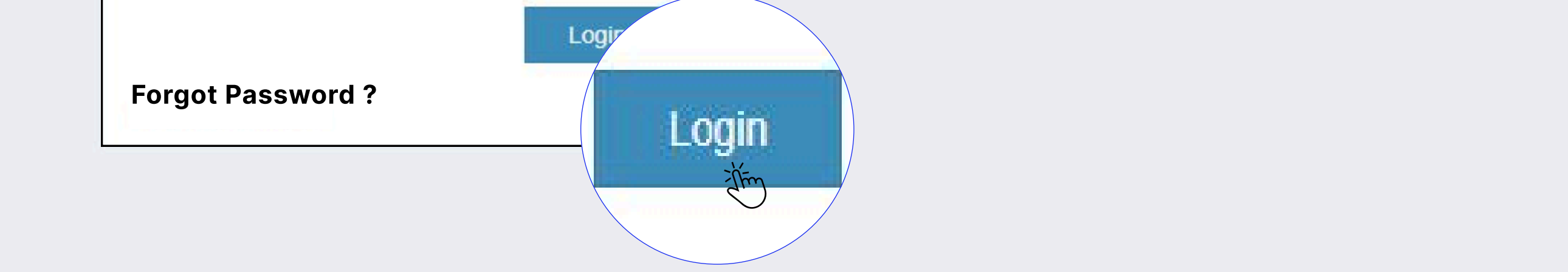

## Step 3:

- You will be redirected to new page, as shown.
- Click on "Add New Form" option displayed on top right.

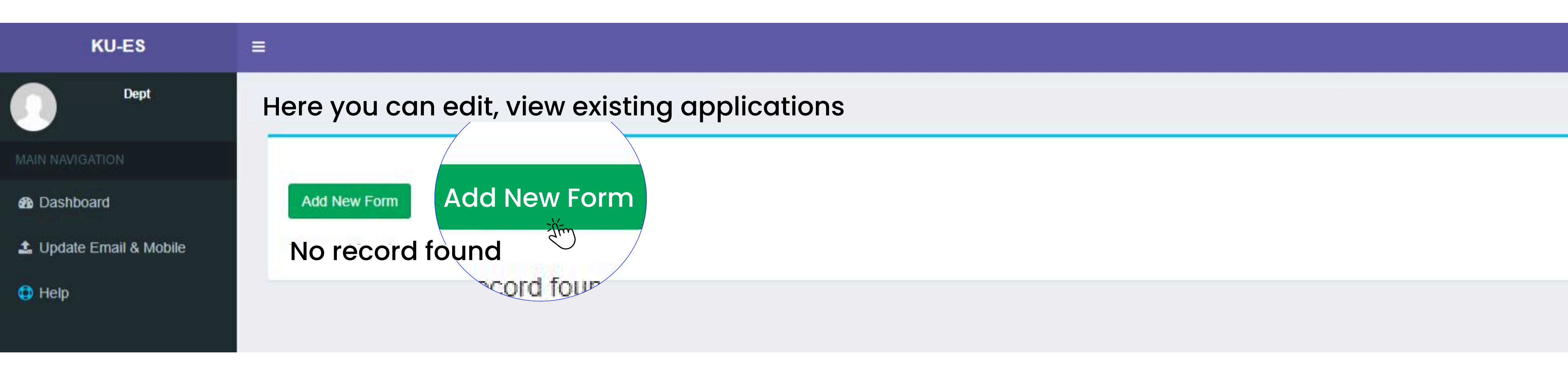

#### Step 4:

- You will be redirected to new page as shown below.
- The first section that appears is Details section, in which you need to fill all the mandatory details, including Misc. Info
- NOTE: If you need the hard copy of verification, you need to check the "Do you Want NOC by Post?" option. [Requesting a hard copy is chargeable]

| Dept                    | Here you can edit, view existing applications                                                                                                    |
|-------------------------|----------------------------------------------------------------------------------------------------|
| MAIN NAVIGATION         |                                                                                                    |
| Dashboard               | Add New Form Back                                                                                                    |
| 🍰 Update Email & Mobile |                                                                                                    |
| Help                    | Fields marked with * are mandatory Form No                                                                                                    |
|                         | Application Status Not Submitted                                                                                                    |
|                         | Payment Status Ponding                                                                                                    |
|                         | rending                                                                                                    |
|                         | Details                                                                                                    |
|                         | Department                                                                                                    |
|                         | Application Type Select                                                                                                    |
|                         | Application Fee                                                                                                    |
|                         | Name*                                                                                                    |
|                         | Father's Name <sup>*</sup>                                                                                                    |
|                         |                                                                                                    |
|                         |                                                                                                    |
|                         | Session/Year*                                                                                                    |
|                         |                                                                                                    |
|                         | Degree*                                                                                                    |
|                         | Do you Want NOC by Por DO You Want Noc by Post?                                                                                                    |
|                         | (* Hard copy is chargeable. So (* Hard copy is chargeable. Soft Copies will be provided without any extra cost)                                                                                                    |
|                         | Misc. Info ( <i>if ar</i> Misc. Info ( <i>if any</i> ) $\implies \mathbb{P}_{\mathbb{F}^*} \otimes \mathbb{P}_{\mathbb{F}^*} \otimes \mathbb{P}_{\mathbb{P}^*} \otimes \mathbb{P}_{\mathbb{P}^*} \otimes $ |
|                         | :≣   :∃≣ :] Styles -   Format -   ?                                                                                                    |
|                         |                                                                                                    |

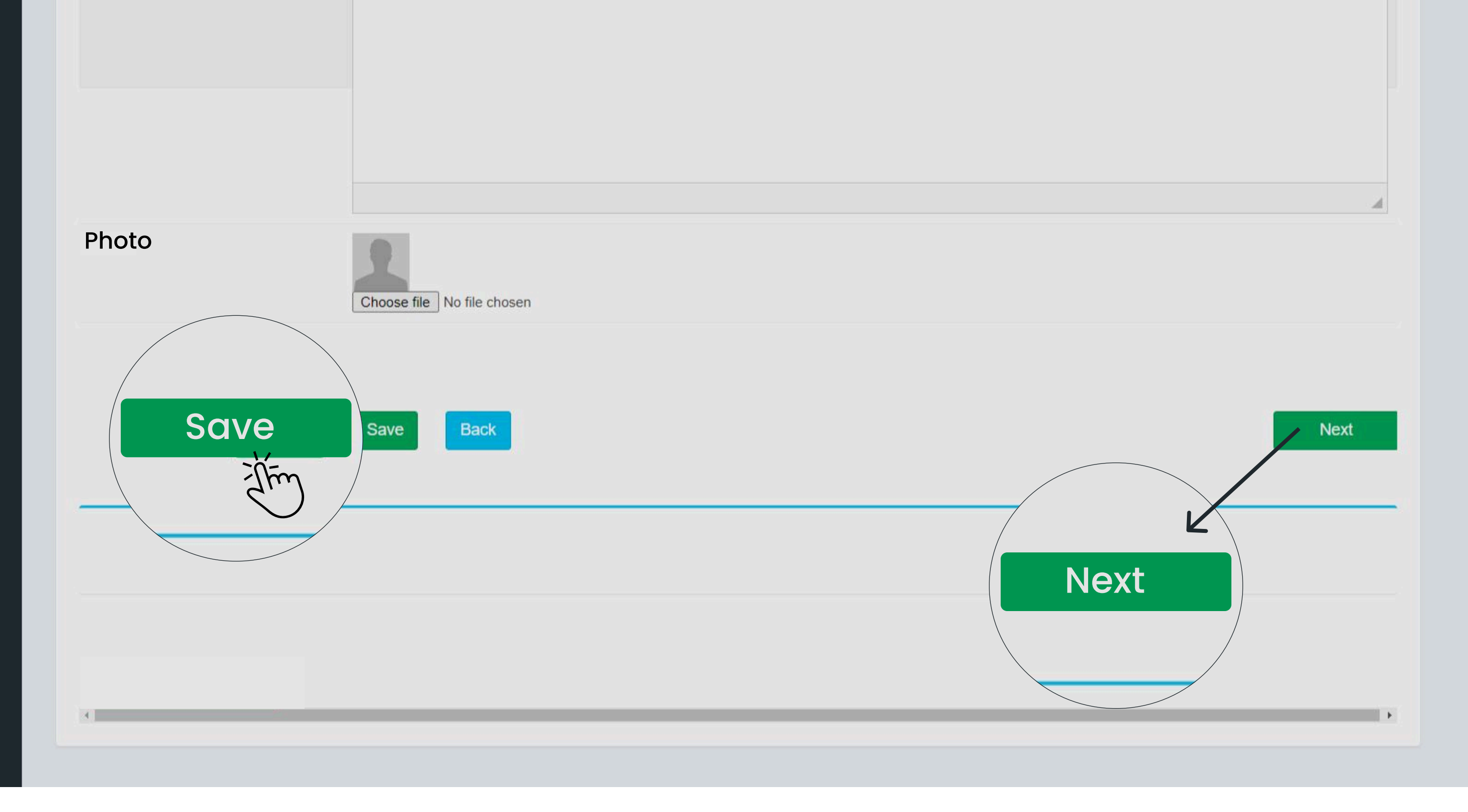

- On filling all the details properly, click on Save button.
- After clicking on save button, Click on "Next" button to move to next section.

Step 5:

- You will be redirected to new page as shown below.
- Here you need to upload the the soft copy of Degree Certificate/Transcript/ Marks card in pdf format only.
- First enter the title in Text Box and then click on "Choose" option.
- A dialog box will appear from which you can select the required file.
- After choosing the file, click on "Upload" option to upload the file.

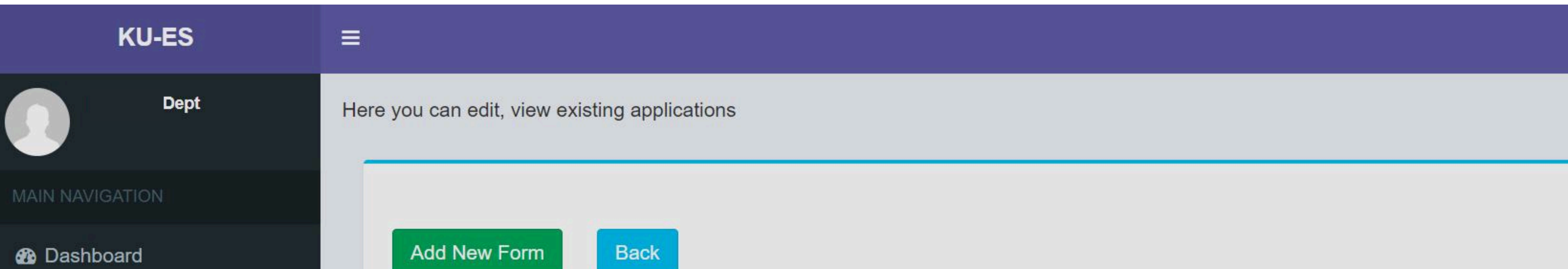

| 623 | Dashboard             | Add New Form Back                  |  |
|-----|-----------------------|------------------------------------|--|
| 1   | Update Email & Mobile | Fields marked with * are mandaton. |  |
|     | Help                  | -leids marked with * are mandatory |  |
| •   | пер                   | Form No                            |  |
|     |                       | Application Status Not_Submitted   |  |
|     |                       | Payment Status Pending             |  |
|     |                       | Details                            |  |
|     |                       | Upload File (pdf only)             |  |
|     |                       | Enter Title in here                |  |
|     |                       | Choose file, No file chosen        |  |
|     |                       | Upload                             |  |
|     | Upload                |                                    |  |
|     |                       |                                    |  |

- After uploading file, you can view and delete the file (if needed) from the provided view and delete icon, as shown in the below image.
- To continue click on "Next Button"

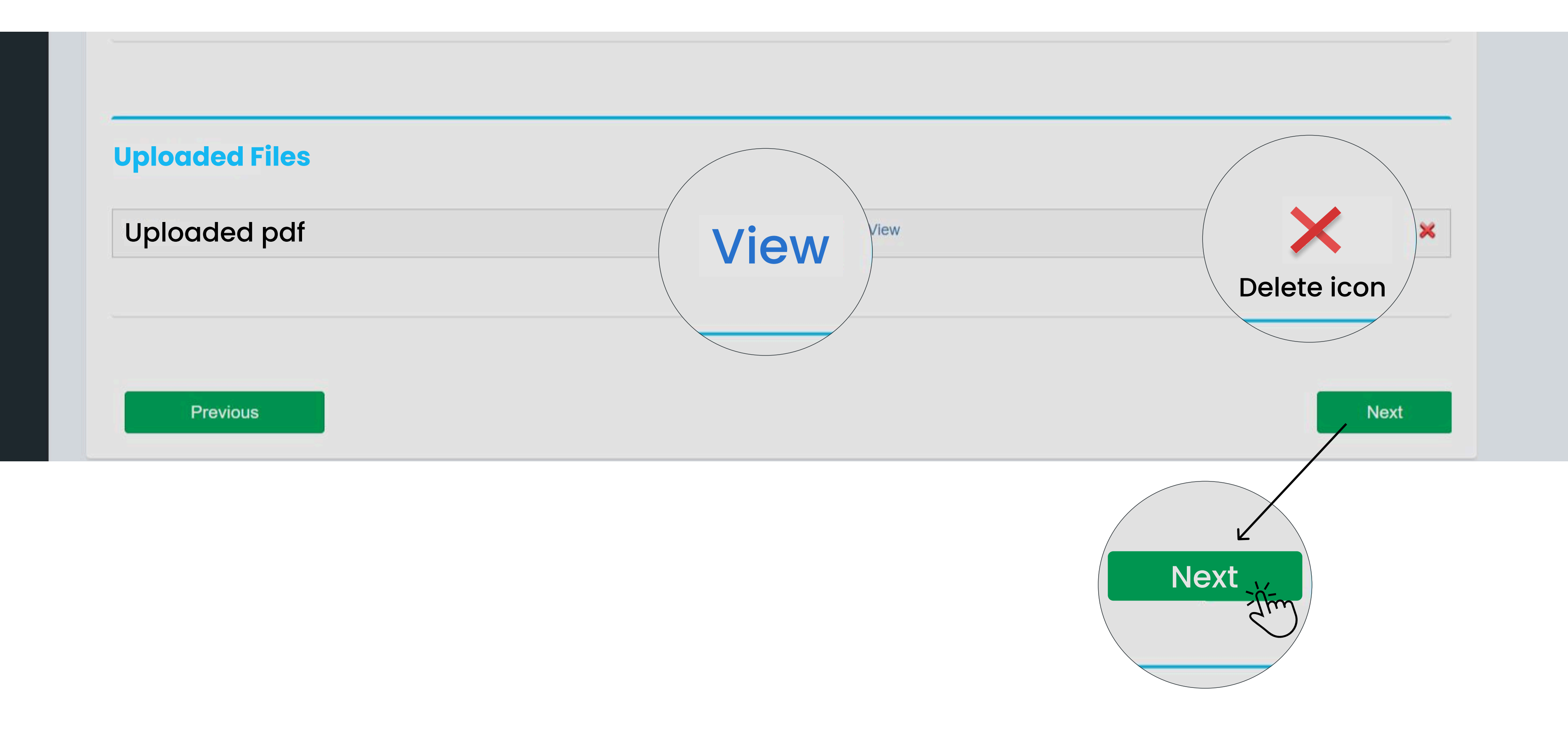

### Step 6:

- You will be redirected to new page as shown below.
- Here you need to make the payment.
- All the details of payment will be displayed as shown in the image below.
- Click on "Pay" button to make the payment.
- Once payment is done, click on "Submit Form" button to submit your form.

| KU-ES                   |                                  |                | Dep |
|-------------------------|----------------------------------|----------------|-----|
| Dept                    | Here you can edit, view existing | applications   |     |
| MAIN NAVIGATION         |                                  |                |     |
| 🚯 Dashboard             | Add New Form                     | ack            |     |
| 🍰 Update Email & Mobile |                                  |                |     |
| Help                    | Form No                          |                |     |
|                         | Application Status               | Not_Submitted  |     |
|                         | Payment Status                   | Pending        |     |
|                         | Details Attachment               | Pay Fee Online |     |

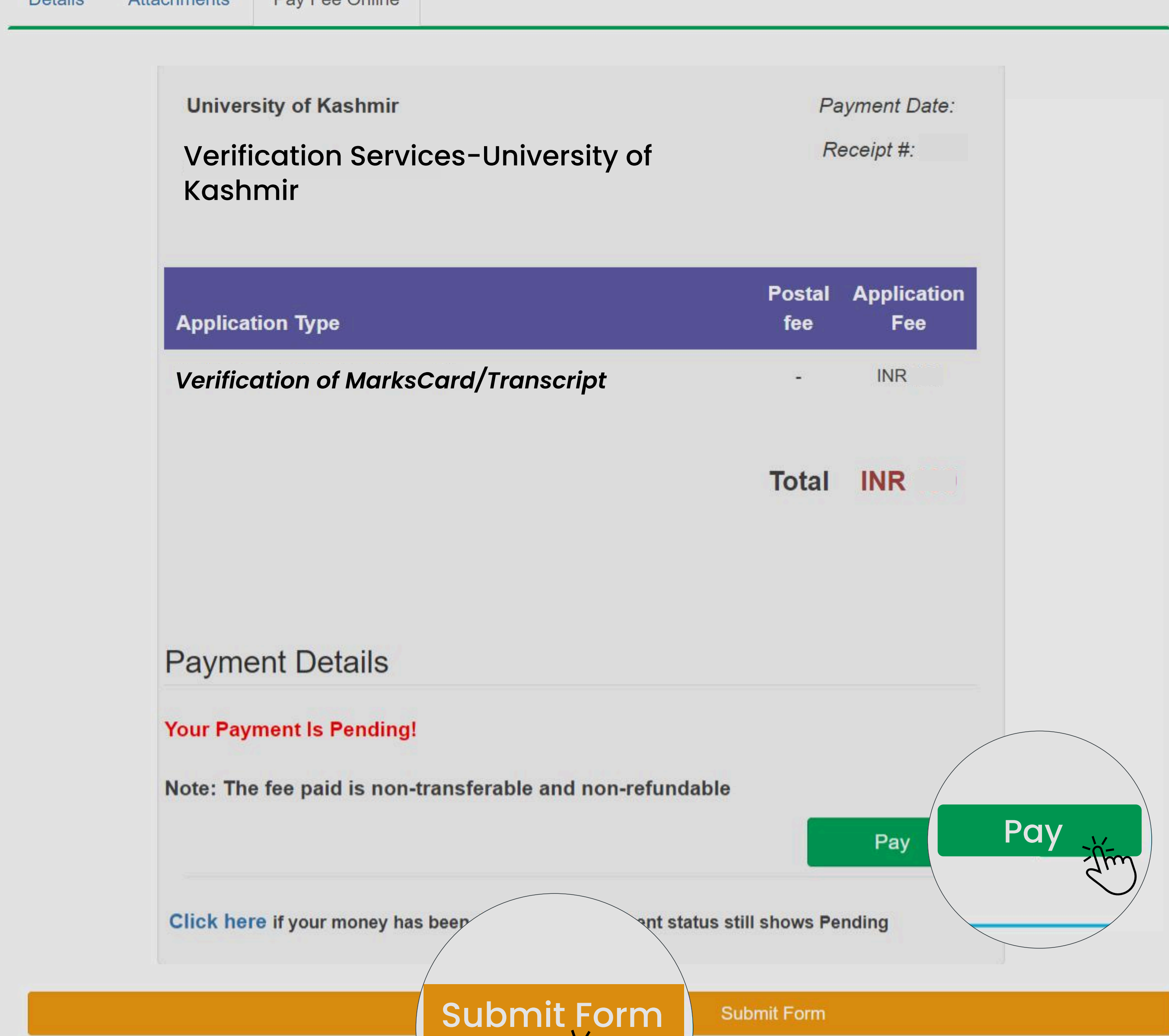

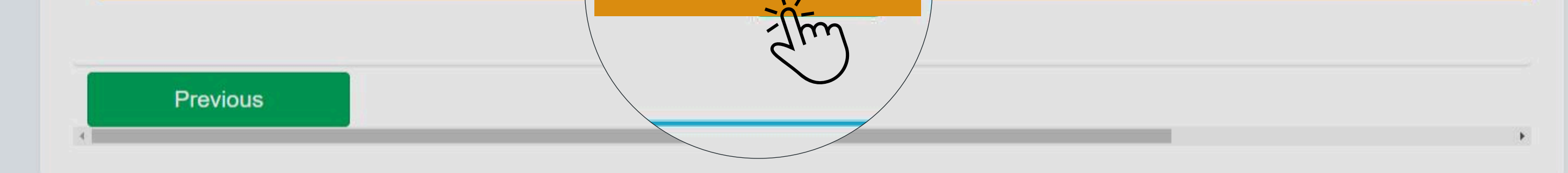

- After submitting the form, you won't be able to edit any details.
- Once the verification is completed, an e-mail notification will be sent to you for intimation to download "Communication" from Verification Services Portal.
- You can download Communication under the "Download Communication" icon.

| Add Nev    | w Form |            |           |                                          |                   |                 |               |                        |                         |                |                  |                           |             |
|------------|--------|------------|-----------|------------------------------------------|-------------------|-----------------|---------------|------------------------|-------------------------|----------------|------------------|---------------------------|-------------|
|            |        |            |           |                                          |                   |                 |               |                        |                         |                |                  | Clear Search              |             |
|            |        |            |           |                                          |                   |                 |               |                        |                         | Search By N    | ame              | search                    |             |
| Form<br>No | Name   | Department | Reg<br>No | Application Type                         | Payment<br>Status | Status          | Created<br>On | Hard Copy<br>Requested | Hard Copy<br>Dispatched | Dispatch<br>No | Dispatch<br>Date | Download<br>Communication |             |
|            |        |            |           | Verification of MarksCard/<br>Transcript | Paid              | Status_Conveyed | <u>8</u>      |                        |                         |                |                  |                           | ©<br>n here |